用VB设计VCD播放器 PDF转换可能丢失图片或格式,建议阅 读原文

https://www.100test.com/kao\_ti2020/252/2021\_2022\_\_E7\_94\_A8V B\_E8\_AE\_BE\_E8\_AE\_c97\_252643.htm 当你在用老牌的XingPlay 或是华丽的《超级解霸5.0》的时候,你有没有想过拥有一个你 自己编写的软解压播放器呢?其实你只要掌握一点VB的技巧, 那么要实现这个愿望就变得很简单了。 在初步研究 了Windows的SYSTEM.INI后发现,通过VB的多媒体控 件MCI.VBX可以打开MPEG压缩文件(如VCD2.0版的.DAT文 件)。首先你的Windows系统中SYSTEM.INI文件关于[MCI]中 需有MPEGVideo项(一般Windows95和Windows98中都已有此 项,通过安装XingPlay或CCDVP95等软件也可增加此项)。 其次 在VB中建立一个新窗口,将MCI.VBX加入ToolBox中,将MCI控 件拖放至窗体Form上,调整其大小,将九个按钮(从左至右 为:Prev、Next、Play、Pause、Back、Step、Stop、Record 和Eject)中Record按钮Visible属性设为False,其余按钮的Visible属 性和Enabled属性设置为True,以上按钮的设置可通 过MMControl的属性栏内"自定义"项来设置。 假设光驱 为E:,VCD碟片文件为E:\MPEGAV\MUSIC01.DAT。 源代码如 下: Private Sub Form\_Load() MMControl.DeviceType=

MPEGVideo MMControl.Name=

E:\MPEGAV\MUSIC01.DAT MMControl.Command= OPEN MMControl.Command= PLAY End Sub Sub Form\_Unload(Cancel As Integer) MMControl.Command= close End Sub 通过实践发现Step和Back按钮功能不明显,所以对以 上两个按钮进行了一些改进。Sub MMControl\_ StepClick(Cancel As Integer) j=MMControl.Position + 100 数 值100为前进量,可适当调整 If j>MMControl.Length Then MMControl.From=MMControl.Length Else MMControl.From=j End If MMControl.Command= Play End Sub Sub MMControl\_BackClick(Cancel As Integer) i=MMControl.Position 数值100为后退量,可适当调整 If i MMControl.From=0 - 100 Else MMControl.From=i End If MMControl.Command= Play End Sub MCI控件还有很多属性,如画面播放位置hWndDisplay 属性等,读者可参阅相关资料自行摸索,这里不再介绍。读者还 可以通过建立通用对话框来打开文件,以解决VCD文件名不统 一或多文件的问题。调整好窗体Form的标题、图标、颜色等, 然后编译成EXE文件,你就可以在Windows下拥有自己的VCD 播放器了。另外,因电脑性能差异及VCD解码质量的不同,播 放画面质量和音质将有所差异。 100Test 下载频道开通, 各类 考试题目直接下载。详细请访问 www.100test.com